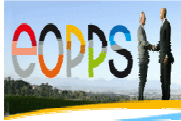

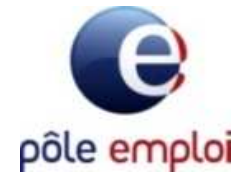

# GUIDE UTILISATEUR AGDREF

« APPLICATION DE GESTION DES DOSSIERS DE RESSORTISSANT ETRANGERS EN FRANCE »

#### HEBERGE DANS EOPPS

« L'ESPACE DES ORGANISMES PARTENAIRES DE LA PROTECTION SOCIALE »

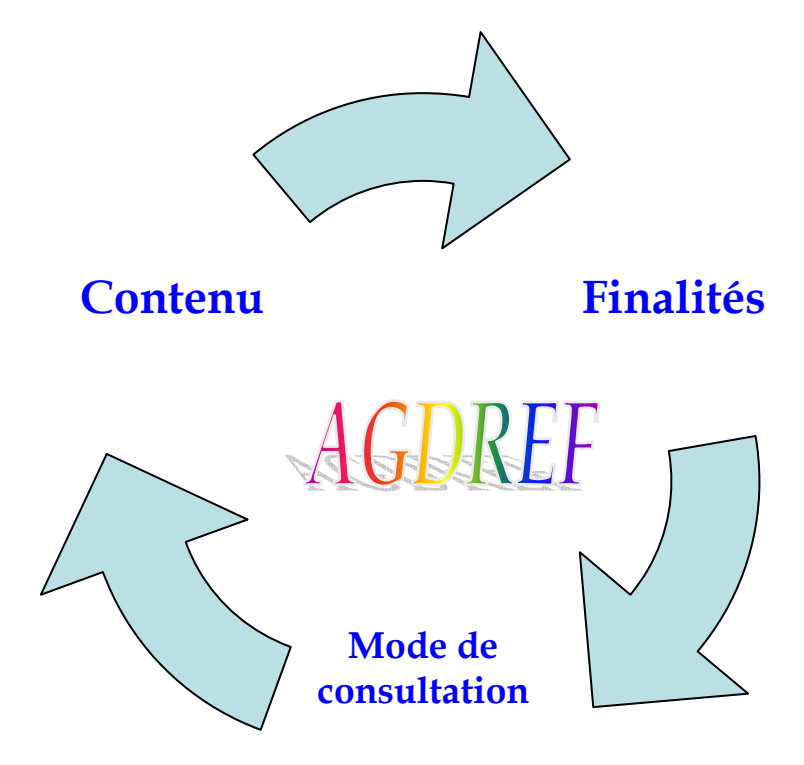

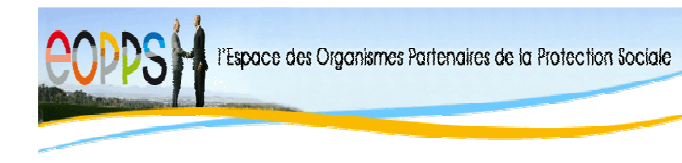

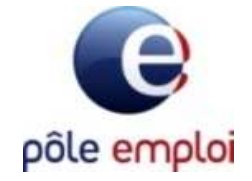

# 1. Finalités

Ce fichier permettra de renforcer le dispositif de prévention des fraudes existant pour les raisons suivantes :

- Doter Pôle emploi d'un dispositif complémentaire permettant de prévenir les risques de fraudes
- Vérifier l'authenticité du titre et des éléments présents sur la pièce communiquée

#### 2. Contenu de l'AGDREF

Ce fichier rassemble à la fois des fichiers départementaux, gérés par les Préfectures et un fichier national géré par le Ministère de l'Immigration.

Les informations enregistrées concernent l'état civil du demandeur, sa nationalité, sa date de naissance, son pays et ville de naissance, son sexe, son numéro de titre et éventuellement le numéro de duplicata.

#### 3. Mode de consultation

#### L'AGREF repose sur l'utilisation de deux critères obligatoires :

# N° AGDREF + Nom et prénom N° Support + Nom et prénom

Pour les titres délivrés à compter du 2011, un nouveau modèle de titre de séjour est entré en service. Ce nouveau modèle de document est reconnaissable, outre son format, par le sigle imprimé au recto, qui indique la présence d'un composant électronique dans le titre.

Par rapport à l'ancien modèle, le titre de séjour biométrique comporte désormais un **numéro de support**, différent du numéro **AGDREF**, positionné en haut à droite au recto.

Le numéro AGDREF est, quant à lui, positionné au verso, dans la zone lenticulaire\* située en haut à droite, ainsi qu'au recto, en vertical dans le bord droit du titre et dans la zone de lecture optique.

\*lenticulaire : forme de lentille

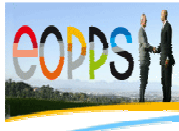

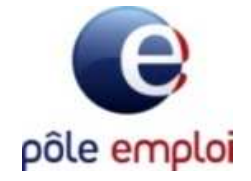

### Exemple

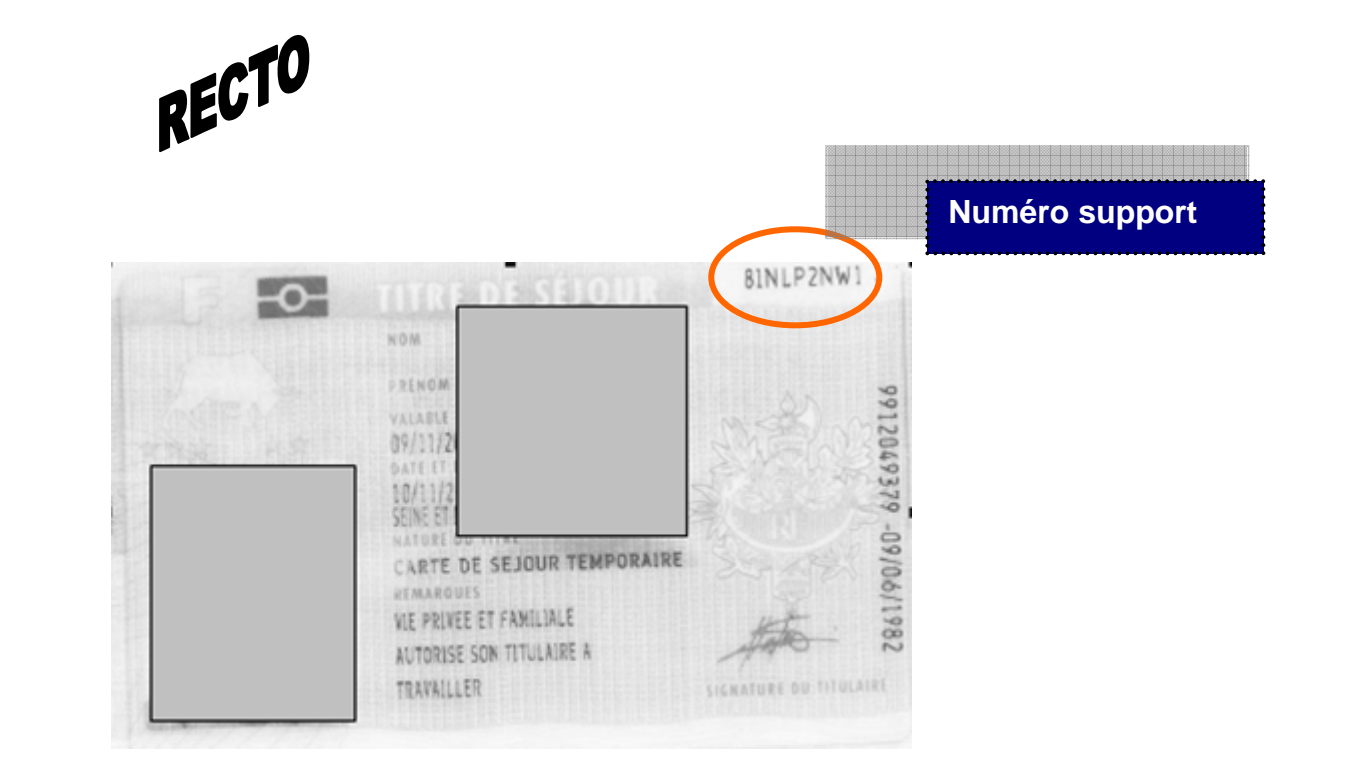

# VERSO

|             |                                                                                                    | Numéro AGDREF |
|-------------|----------------------------------------------------------------------------------------------------|---------------|
| 13142002737 | DATE ET LEEU DE MAISSANCE<br>D9/06/1982, YALOVA, TURQUIE<br>SEXE NATIONALITE<br>M TURQUE<br>ADRESSE | 9912049379    |

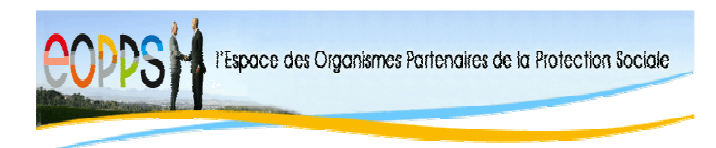

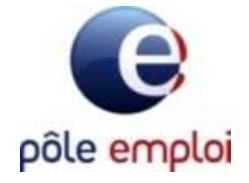

# 1.1 <u>PROCEDURE DE RECHERCHE</u>

| _ | Recherche ti  | tre de séjour |
|---|---------------|---------------|
|   |               |               |
|   | N° AGDREF     |               |
|   | N° de support |               |
|   | Nom           |               |
|   |               |               |
|   |               | Valider 🔀     |

Cet écran permet la saisie des éléments suivants :

- ✓ le numéro AGDREF (numéro étranger)
- ✓ le numéro de support,
- ✓ le nom figurant sur le titre de séjour

Un clic sur

Valider 🔛 lar

lance la recherche sur AGDREF.

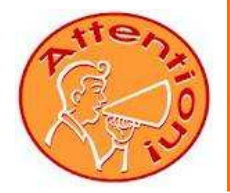

En cas d'échec, la page de saisie est réaffichée avec le motif de l'échec. Ce message est provoqué car il manque des données en entrée du formulaire

# Recherche titre de séjour

| Erreur dans<br>• Nom o<br>• Nume | le formulaire.<br>obligatoire.<br>ro AGDREF obligatoire. |           |
|----------------------------------|----------------------------------------------------------|-----------|
| N° AGDREF                        |                                                          |           |
| N° de support                    |                                                          |           |
| Nom                              |                                                          |           |
|                                  |                                                          | Valider 🔀 |

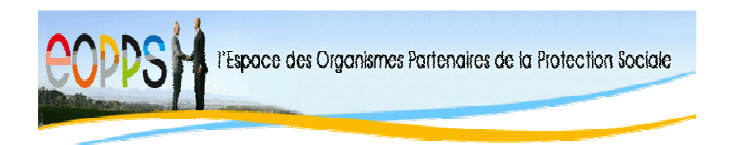

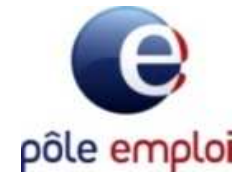

Ou si les données saisies ne sont pas correctes.

| Rech    | Recherche titre de séjour     |                                                    |                                                                         |  |  |  |
|---------|-------------------------------|----------------------------------------------------|-------------------------------------------------------------------------|--|--|--|
|         |                               |                                                    |                                                                         |  |  |  |
|         | Erreur dans le formulaire.    |                                                    |                                                                         |  |  |  |
|         | • Carac<br>• Carac<br>• Carac | tères interdit<br>tères interdit<br>tères interdit | s dans le nom<br>s dans le numéro AGDREF<br>s dans le numéro de support |  |  |  |
| Nº AGE  | OREF                          | 889545455*                                         |                                                                         |  |  |  |
| Nº de s | support                       | 54545545                                           |                                                                         |  |  |  |
| Nom     |                               | l''apostrophe                                      |                                                                         |  |  |  |
|         |                               |                                                    | Valider 🔣                                                               |  |  |  |

#### Dans ce cas, la saisie des éléments est à renouveler.

Quelques règles de saisie pour chaque zone :

- Zone numéro AGDREF
  - Zone Obligatoire
  - Uniquement numérique
  - Longueur 9 ou 10
- Zone Nom
  - Zone Obligatoire
  - Alphabétique, simple tiret, simple apostrophe et blancs, caractères accentués
  - Longueur maximum 44
  - La zone ne doit pas commencer par une apostrophe ou un tiret

#### Zone numéro de support

- Non obligatoire
- Alphanumérique, simple tiret, simple apostrophe et blancs, caractères accentués
- Longueur maximum 10

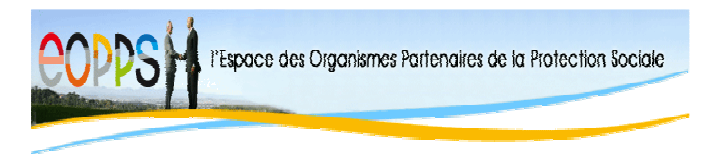

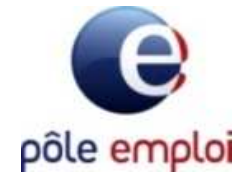

# 1.2 DONNEES NON TROUVEES

Lorsque aucune donnée en fonction du N°AGDREF, N° de support et Nom n'est trouvé par le service AGDREF, l'écran suivant est affiché :

| Résultat                                           |
|----------------------------------------------------|
| N° AGDREF et N° de support<br>inconnu <del>s</del> |
| Nouvelle Demande 🔀                                 |

Un clic sur Nouvelle Demande permet de revenir sur l'écran de saisie et de refaire une nouvelle recherche.

Lorsque la réponse d'AGDREF sera négative ou fera apparaître des besoins d'éclaircissements, car les caisses ne disposent pas de l'accès à l'intégralité des informations d'AGDREF, des chefs de bureau des étrangers et des référents fraudes des préfectures ont été désignés par le Ministère comme interlocuteur de ces caisses. Il leur a été demandé de bien vouloir apporter leur concours.

La liste de ces personnes sera communiquée dés réception par le Ministère.

# 1.3 <u>RESULTAT AGDREF</u>

L'écran affiche les résultats obtenus par le service AGDREF. Il existe 3 types d'écrans qui diffèrent en fonction du résultat obtenu :

| Résultat                                                        |                                                        |                                |                            |
|-----------------------------------------------------------------|--------------------------------------------------------|--------------------------------|----------------------------|
|                                                                 | Ol<br>(N° trouvé, critères iden                        | k<br>itiques et dossier actif) |                            |
| DONNÉES AGDREF                                                  |                                                        |                                |                            |
| N° AGDREF<br>N° de support<br>Type du document<br>Nom           | 7503123456<br>750312345X<br>CARTE DE SEJOUR 1<br>DUPIN | TEMPORAIRE                     |                            |
| Prenom<br>Début de validité<br>N° duplicata<br>Mention du titre | MUCH<br>08-07-2006<br>02<br>Mention titre              | Fin de validité                | 07-07-2007                 |
| Né le<br>Pays de naissance<br>Nationalité                       | 31-12-1960<br>SENEGAL<br>SENEGALAISE                   | à TATAOUI                      |                            |
| Sexe                                                            | м                                                      | Date d'entrée en Fra           | ance 31-12-2001            |
|                                                                 |                                                        | Nouve                          | <mark>lle Demande 🔣</mark> |
|                                                                 | Retour Portail 🚹                                       | Corriger la demande 🕅          | <u>ک</u>                   |
| Aide                                                            |                                                        |                                |                            |

### Les données ont été retrouvées et restitues les éléments

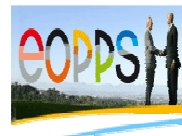

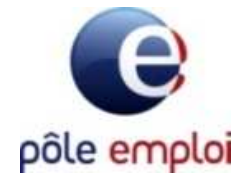

### Les données ont été retrouvées et restitues un dossier non actif

- → dossier non actif = Valeur restituée par AGDREF :
  - Personne décédée
    Personne naturalisée
    Dossier supprimé
    Dossier archivé
    Dossier alias

| Résultat                                                                                             |                                                                                       |                                             |                                  |
|----------------------------------------------------------------------------------------------------|---------------------------------------------------------------------------------------|---------------------------------------------|----------------------------------|
|                                                                                                    |                                                                                       |                                             |                                  |
|                                                                                                    | Dossier not                                                                           | n actif                                     |                                  |
| DONNÉES AGDREF                                                                                       |                                                                                       |                                             |                                  |
| État du dossier                                                                                      | PERSONNE DECEDEE                                                                      | Lieu géographique<br>qui a délivré le titre | e de la préfectur<br>e de séiour |
| Délivré par<br>Site gestionnaire                                                                     | SEINE-ET-MARNE<br>TORCY                                                               |                                             |                                  |
| N° AGDREF<br>N° de support<br>Type du document<br>Nom<br>Prénom<br>Début de validité<br>N° duplicata | 7503123456<br>750312345X<br>CARTE DE SEJOUR TEI<br>MARTIN<br>MUCH<br>08-07-2006<br>02 | <b>MPORAIRE</b><br>Fin de validité          | 07-07-2007                       |
| Né le<br>Pays de naissance<br>Nationalité<br>Sexe                                                    | 31-12-1960<br>SENEGAL<br>SENEGALAISE<br>M                                             | à <b>TATAOUI</b><br>Date d'entrée en France | 31-12-2001                       |
|                                                                                                    |                                                                                       | Nouvelle                                    | Demande 🔀                        |

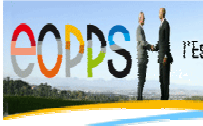

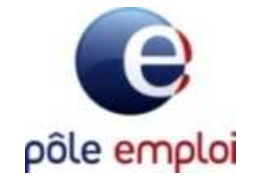

# Les données ont été retrouvées et restitues au moins un critère différent

| Résultat                                                                                             |                                                                                      |                                                          |                             |  |  |
|----------------------------------------------------------------------------------------------------|--------------------------------------------------------------------------------------|----------------------------------------------------------|-----------------------------|--|--|
|                                                                                                    |                                                                                      |                                                          |                             |  |  |
| Au moins un critère différent                                                                        |                                                                                      |                                                          |                             |  |  |
| DONNÉES AGDREF                                                                                       |                                                                                      |                                                          |                             |  |  |
| Délivré par<br>Site gestionnaire                                                                     | 770<br>TORCY                                                                         |                                                          |                             |  |  |
| N° AGDREF<br>N° de support<br>Type du document<br>Nom<br>Prénom<br>Début de validité<br>N° duplicata | 7503123456<br>750312345X<br>CARTE DE SEJOUR TE<br>DURAND<br>MUCH<br>08-07-2006<br>02 | E <b>MPORAIRE</b><br>Fin de validité<br>Mention du titre | 07-07-2007<br>Mention titre |  |  |
| Né le<br>Pays de naissance<br>Nationalité<br>Savo                                                    | 31-12-1960<br>SENEGAL<br>SENEGALAISE                                                 | à TATAOUI                                                | 21-12-2001                  |  |  |
| LISTE DES CRITÈRES DIFFÉDENTS                                                                        |                                                                                      |                                                          |                             |  |  |
| Nom                                                                                                  | Valeur saisie<br>DURANT                                                              | Valeur AGDREF                                            |                             |  |  |
| Nouvelle Demande                                                                                     |                                                                                      |                                                          |                             |  |  |

Dans ce cas, avant toutes autres actions, s'assurer des données saisies ayant permis la recherche sur la 1<sup>ère</sup> grille,

Si la saisie de l'identité s'avère correcte, prendre attache avec le référent fraude de la Préfecture ayant délivrée le titre,

Si le critère différent subsiste, demander un écrit de non-conformité en cas action judiciaire.

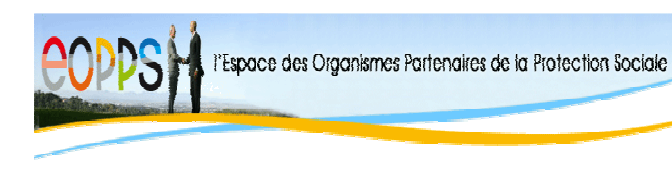

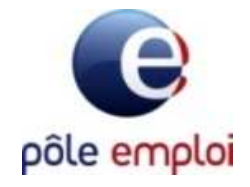

# 1.4 PIED DE PAGE

Le pied de page est commun à tous les écrans. Il contient 5 boutons.

| Aide | Retour Portail 🚹                                                          | Corriger la demande 🛞 .                                 | Effacer 🔀          |
|------|---------------------------------------------------------------------------|---------------------------------------------------------|--------------------|
|      |                                                                           |                                                         |                    |
| ✓    | Aide 🚺 : Affiche la page d'aide.                                          |                                                         |                    |
| ✓    | Retour Portail 1 : Permet le retour                                       | au Portail EOPPS.                                       |                    |
| ~    | Corriger la demande 🐼 : Permet, lo<br>de recherche en ayant conservé l    | ors d'une consultation, de re<br>es données saisies.    | venir sur l'écran  |
| ✓    | Effacer 💓 : Efface les données du f<br>recherche, en lieu et place du bou | ormulaire. Présent uniquem<br>uton corriger la demande. | ent sur l'écran de |
| ✓    | E Permet d'imprimer le résultat d                                         | le la consultation.                                     |                    |